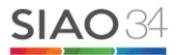

# QUE FAIRE LORSQUE ...

Pour rappel, je trouve ma demande d'insertion au bas de l'onglet Ménage – Demandes du ménage Je ne reclique pas sur « Créer une demande d'insertion » qui créé une nouvelle demande.

# Les différents statuts des demandes SIAO

### 1 MA DEMANDE EST A METTRE A JOUR :

La première étape est de motiver ma mise à jour via un nouveau rapport social que je vais saisir dans Information de mise à jour. - je vais dans l'onglet DEMANDES DU MENAGE et je clique sur ma demande dans Demandes d'insertion. - dans l'onglet en bas, je vais dans « Information de mise à jour ». Je le rédige ici - je valide la mise à jour en bas à droite – Valider la mise à jour

### VOTRE DEMANDE A RETROUVE SON STATUT D'ORIGINE ✓

### 2 MA DEMANDE EST A COMPLETER :

En cliquant sur ma demande, un commentaire à la suite d'une commission SIAO apparait m'indiquant ce que je dois compléter. - je complète d'abord les onglets concernés. – puis je vais sur l'onglet Evaluations - je clique sur Démarrer une évaluation approfondie et je saisie mon complément d'information dans la partie Rapport social\* puis je renseigne le degré d'intensité du besoin\* enfin je clique sur Publier Ensuite, je dois débloquer ma demande qui est toujours au statut « A compléter ». - je vais dans l'onglet DEMANDES DU MENAGE, je clique sur ma demande dans Demandes d'insertion puis sur Transmettre au SIAO.

## VOTRE DEMANDE EST TRANSMISE AU SIAO ET SERA REETUDIEE PROCHAINEMENT✓

### 3 MA DEMANDE EST ANNULEE A LA SUITE D'UN AVIS DEFAVORABLE DE LA COMMISSION :

Je souhaite faire un recours à la suite d'un avis défavorable. - - je complète d'abord les onglets concernés. – puis je vais sur l'onglet Evaluations - je clique sur Démarrer une évaluation approfondie et je saisie mon complément d'information dans la partie Rapport social\* puis je renseigne le degré d'intensité du besoin\* enfin je clique sur Publier

Il n'est plus possible de Réactiver une demande annulée, je dois donc adresser un mail et/ou contacter le SIAO par téléphone.

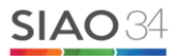

# QUE FAIRE LORSQUE ...

#### VOTRE DEMANDE EST PRISE E COMPTE PAR LE SIAO ET SERA REETUDIEE PROCHAINEMENT✓

#### 4 JE VEUX REORIENTER MA DEMANDE :

Je motive ma demande de réorientation via un nouveau rapport social : je complète d'abord les onglets concernés. – puis je vais sur l'onglet Evaluations - je clique sur Démarrer une évaluation approfondie et je saisie mon complément d'information dans la partie Rapport social\*puis je renseigne le degré d'intensité du besoin\* enfin je clique sur Publier

En parallèle j'envoie un mail au SIAO pour avertir que cette situation nécessite un nouveau passage en commission à cette adresse : <u>suivi.insertion@siao34.org</u>

En effet, lorsque je ne peux pas transmettre ma demande au SIAO car elle s'y trouve déjà, je préviens de mon action par mail.

#### VOTRE DEMANDE SERA TRAITEE PROCHAINEMENT✓

Si vous souhaitez nous informer d'un changement de situation ou si vous ajoutez un nouveau rapport social sur un dossier en dehors des mises à jour obligatoires tous les 3 mois, veillez à nous adresser un mail à <u>secretariat@siao34.org</u> ou <u>suivi.insertion@siao34.org</u> afin que nous soyons informés de votre action.